# GT-531 FAQ

目錄

| Q01: 如何傳送固定的簡訊警報?                                           |
|-------------------------------------------------------------|
| Q02:如何傳送可變的簡訊警報?                                            |
| Q03:如何傳送動態的簡訊警報?10                                          |
| Q04:如何傳送語音警報?13                                             |
| Q05:如何接收簡訊?16                                               |
| Q06:如果系統狀態燈 (STA)總是亮著,該如何解決?                                |
| Q07:SMS DBS 無法從 GT-531 接收簡訊,該如何解決?20                        |
| Q08: 若無法聽到從 GT-531 發送的語音警報,該如何解決?                           |
| Q09:GT-531 有支援哪些類型的語音檔?20                                   |
| Q10:如果 GT-531 沒有回應 Modbus 指令, 該如何解決?                        |
| Q11: Level Trigger 和 Edge Trigger 模式的差別是甚麼?                 |
| Q12:在 Level Trigger 模式下可以使用 Trigger time 嗎?                 |
| Q13: 如何在 Edge Trigger 模式下發送固定簡訊警報?                          |
| Q14:為什麼無辦法從 GT-531 Utility 讀取訊號強度?                          |
| Q15:可以用文字編輯器編輯從 GT-531 Utility 所保存 .prj 的文件嗎?               |
| Q16:為什麼語音警報有嚴重的噪音?                                          |
| Q17:如何使用 SMS-DBS 從 GT-531 接收簡訊?                             |
| Q18:在 Edge trigger 模式下使用 Modbus 命令觸發 GT-531 發送簡訊時, 卻收一個錯誤回應 |
| "0x01 0x85 0x13 0x03 0x5D"                                  |
| Q19:為什麼 GT-531 已經收到簡訊了,但無法用 Modbus 命令去讀取?                   |

# Q01:如何傳送固定的簡訊警報?

此範例在說明,要將固定的簡訊內容傳送給定義好的電話號碼,應進行的動作。

### 1. 透過 GT-531 Utility 設定參數

(1) 新增一個 Project, 檔名為 Example1.prj

|                  | System          |
|------------------|-----------------|
| Project Language | COM Port        |
| New              | COM2            |
| Open             | COM3            |
| Save             | Phone Book      |
| Save as          | 🛓 Alarm Message |

Project(Example1.prj)

(2) 設定 GT-531 的 Modbus Address, 出廠的預設值為1

| 🗉 Prject(none)        | Parameters       | Value      | Discription       |
|-----------------------|------------------|------------|-------------------|
| - <mark>System</mark> | Protocol         | Modbus RTU | Read Only         |
| 🗊 COM Port            | Modbus Address   | 1          | 1~247             |
| Phone Book            | Debug Message    | Enable     | Enable or Disagle |
| 🗈 Alarm Message       | SMS Check Number | Disable    | Enable or Disagle |
|                       | Variable SMS     | Disable    | Enable or Disagle |

(3)新增2個電話群組,並加入電話號碼,如下所示

| 😑 Project(Example1.prj) | Parameters | Value      | Discription        |
|-------------------------|------------|------------|--------------------|
| System                  | Group Name | group0     | 1~10 Unicode Char. |
| 🗉 COM Port              | Phone 0    | 0123456789 |                    |
| 📮 Phone Book            | Phone 1    |            |                    |
| group0                  | Phone 2    |            |                    |
| group I                 | Phone 3    |            |                    |
| ⊞- Alann Message        | Phone 4    |            |                    |

| 😑 Project(Example1.prj) | Parameters | Value      | Discription        |
|-------------------------|------------|------------|--------------------|
| System                  | Group Name | group1     | 1~10 Unicode Char. |
| 🗊 COM Port              | Phone 0    | 9876543210 |                    |
| 📮 Phone Book            | Phone 1    |            |                    |
| group0                  | Phone 2    |            |                    |
| group I                 | Phone 3    |            |                    |
| ⊞- Alarm Message        | Phone 4    |            |                    |

(4) 分別設定 Alarm Channel 0 及 Alarm Channel 1,其設定如下:

#### GT-531 FAQ V1.02

| 😑 Project(Example1.pr | Parameters    | Value        | Discription       |
|-----------------------|---------------|--------------|-------------------|
| System                | Alarm Channel | 0            | Read Only         |
| 🗉 COM Port            | On Message    | Channel0 ON  | 54 Unicode Char.  |
| 🕀 Phone Book          | Off Message   | Channel0 OFF | 54 Unicode Char.  |
| 🖻 Alarm Message       | SMS Alarm     | Enable       | Enable or Disable |
| Alarm0                | Voice Alarm   | Disable      | Enable or Disable |
| Alarm I               | All Group     |              |                   |
| Alarm3                | group0        |              |                   |
| -Alarm4               | group 1       |              |                   |

| 😑 Project(Example1.pr | Parameters    | Value        | Discription       |
|-----------------------|---------------|--------------|-------------------|
| System                | Alarm Channel | 1            | Read Only         |
| 🗉 COM Port            | On Message    | Channell ON  | 54 Unicode Char.  |
| 🗊 Phone Book          | Off Message   | Channell OFF | 54 Unicode Char.  |
| 🖻 Alarm Message       | SMS Alarm     | Enable       | Enable or Disable |
| Alarm0                | Voice Alarm   | Disable      | Enable or Disable |
| Alarm 1               | All Group     |              |                   |
| Alarm3                | group0        |              |                   |
| Alarm4                | group1        |              |                   |

(5) Connect to the GT-531 and download these parameters to it.

| S GT-531 Utility ¥1.0.0 |          |         |            |          |         |            |
|-------------------------|----------|---------|------------|----------|---------|------------|
| Project                 | Language | Exit    |            |          |         |            |
| COM1                    | 🐱 🛩 Dise | connect | 🕹 Download | 🔺 Upload | 🕕 Learn | 🥯 System 🔹 |

### 2. Modbus RTU 命令

(1) 控制主機透過 RS-232 或 RS-485 連接 GT-531 的 COM2(RS-232)或

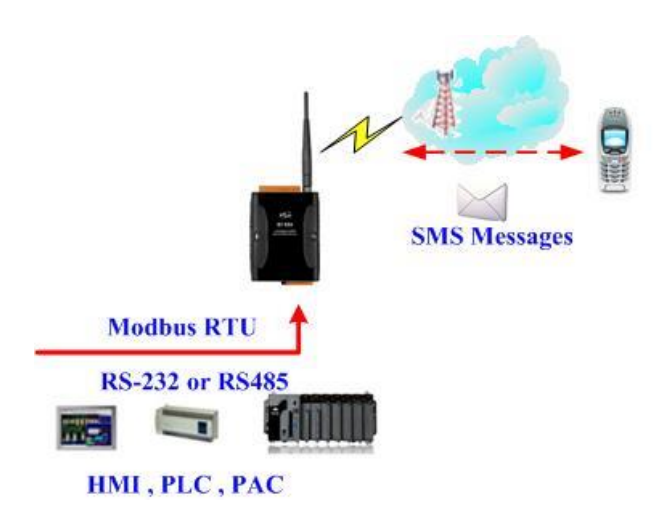

(2) 控制主機對 GT-531 下達 Modbus RTU 命令,傳送簡訊:

### 命令及動作說明:

|       | Sending Alarm SMS                                | 命令       | 01 05 00 00 FF 00 8C 3A |  |  |
|-------|--------------------------------------------------|----------|-------------------------|--|--|
| rl1 ∠ | (Hex)                                            | 回應       | 01 05 00 00 FF 00 8C 3A |  |  |
|       | 1.GT-531 收到命令後,送出簡訊                              |          |                         |  |  |
| 動作說明  | 2. 簡訊的內容為:Alarm Channel0 中, "On Message"欄位所定義的內容 |          |                         |  |  |
|       | 3. 傳送給誰:group0                                   | 中定義的     | 電話號碼                    |  |  |
| 4士田   | 電話群組 group 0 內定義的電話號碼,都應收到簡訊,                    |          |                         |  |  |
| 結朱    | 其簡訊內容 為"Chan                                     | nel0 ON" |                         |  |  |

命令格式說明:

| Send the alarm SMS |                 |                                 |  |  |  |
|--------------------|-----------------|---------------------------------|--|--|--|
|                    | Byte 0          | GT-531 設定的 Modbus Address       |  |  |  |
|                    | Byte 1          | Function Code = $0x05$          |  |  |  |
|                    | Byte 2 ~ 3      | 警報編號(Alarm Channel)             |  |  |  |
|                    | Duto 1 5        | =0xFF00,送出"On Message"欄位中的簡訊內容  |  |  |  |
|                    | $Dyte 4 \sim 3$ | =0x0000,送出"Off Message"欄位中的簡訊內容 |  |  |  |
|                    | Byte 6 ~ 7      | CRC-16 檢查碼                      |  |  |  |
|                    | Byte 0          | GT-531 設定的 Modbus Address       |  |  |  |
|                    | Byte 1          | Function Code = $0x05$          |  |  |  |
| 正確的回應              | Byte 2 ~ 3      | 警報編號(Alarm Channel)             |  |  |  |
|                    | Byte 4 ~ 5      | =0xFF00 or =0x0000              |  |  |  |
|                    | Byte 6 ~ 7      | CRC-16 檢查碼                      |  |  |  |
|                    | Byte 0          | GT-531 設定的 Modbus Address       |  |  |  |
|                    | Byte 1          | = 0x85                          |  |  |  |
| 錯誤的回應              | Darta 2         | Error Code                      |  |  |  |
|                    | Byte 2          | 06:傳送 Buffer 已滿                 |  |  |  |
|                    | Byte 3 ~ 4      | CRC-16 檢查碼                      |  |  |  |

### Q02: 如何傳送可變的簡訊警報?

此範例主要在說明,若要傳送可變的簡訊內容給定義好的電話號碼,應進行的動作。其中,可變的簡訊內容是,Alarm Message 中定義的內容(最大 54 個 Unicode 字碼),再加上可變簡訊內容(最大 16 個 Unicode 字碼)的結合。

### 1. 透過 GT-531 Utility,設定參數

(1)新增一個 Project,檔名為 Example2.prj

|                  | 😑 Project(Example2.prj) |  |
|------------------|-------------------------|--|
|                  | System                  |  |
| Project Language | COM Port                |  |
| New              | COM2                    |  |
| Open             | COM3                    |  |
| Save             | Phone Book              |  |
| Save as          | 🗄 Alarm Message         |  |

(2) 設定 GT-531 的 Modbus Address 出廠預設值為 1,並將"Variable SMS"這個欄位 設為 Enable

| 🖃 Project(Example2.prj) | Parameters       | Value      | Discription       |
|-------------------------|------------------|------------|-------------------|
| System                  | Protocol         | Modbus RTU | Read Only         |
| 🖨 COM Port              | Modbus Address   | 1          | 1~247             |
| -COM2                   | Debug Message    | Enable     | Enable or Disagle |
| COM3                    | SMS Check Number | Disable    | Enable or Disagle |
| Phone Book              | Variable SMS     | Enable 🗸 🗸 | Enable or Disagle |
| + Alarm Message         |                  |            |                   |

### (3)新增2個電話群組,並加入電話號碼,如下所示:

| 😑 Project(Example2.prj)                                                                                                 | Parameters | Value      | Discription        |
|----------------------------------------------------------------------------------------------------|------------|------------|--------------------|
| <ul> <li>System</li> <li>COM Port</li> <li>Phone Book</li> <li>group0</li> <li>group1</li> <li>Alarm Message</li> </ul> | Group Name | group0     | 1~10 Unicode Char. |
|                                                                                                    | Phone 0    | 0123456789 |                    |
|                                                                                                    | Phone 1    |            |                    |
|                                                                                                    | Phone 2    |            |                    |
|                                                                                                    | Phone 3    |            |                    |
|                                                                                                    | Phone 4    |            |                    |

| 😑 Project(Example2.prj)                                                                                                   | Parameters | Value      | Discription        |
|----------------------------------------------------------------------------------------------------|------------|------------|--------------------|
| <ul> <li>System</li> <li>COM Port</li> <li>Phone Book</li> <li>group0</li> <li>group1</li> <li>⊕ Alarm Message</li> </ul> | Group Name | group 1    | 1~10 Unicode Char. |
|                                                                                                    | Phone 0    | 9876543210 |                    |
|                                                                                                    | Phone 1    |            |                    |
|                                                                                                    | Phone 2    |            |                    |
|                                                                                                    | Phone 3    |            |                    |
|                                                                                                    | Phone 4    |            |                    |

| 😑 Project(Example2.pr 📤    | Parameters       | Value        | Discription       |
|----------------------------|------------------|--------------|-------------------|
| System                     | Alarm Channel    | 0            | Read Only         |
| 🗉 COM Port                 | On Message       | Channel0 ON  | 54 Unicode Char.  |
| 🗊 Phone Book               | Off Message      | Channel0 OFF | 54 Unicode Char.  |
| ia Alarm Message<br>Alarm0 | SMS Alarm        | Enable       | Enable or Disable |
|                            | Voice Alarm      | Disable      | Enable or Disable |
| Alarm I                    | All Group        |              |                   |
| Alamn 2                    | group0           |              |                   |
| Alarm4                     | group1           |              |                   |
| Alarm3                     | group0<br>group1 |              |                   |

### (4) 分別設定 Alarm Channel 0 及 Alarm Channel 1,其設定如下:

| 😑 Project(Example2.pr | Parameters    | Value        | Discription       |
|-----------------------|---------------|--------------|-------------------|
| System                | Alarm Channel | 1            | Read Only         |
| 🗊 COM Port            | On Message    | Channell ON  | 54 Unicode Char.  |
| 🕀 Phone Book          | Off Message   | Channel1 OFF | 54 Unicode Char.  |
| 🖻 Alarm Message       | SMS Alarm     | Enable       | Enable or Disable |
| Alarm0                | Voice Alarm   | Disable      | Enable or Disable |
| Alarm I               | All Group     |              |                   |
| Alarm3                | group0        |              |                   |
| Alarm4                | group 1       |              |                   |

### (5) 連接 GT-531, 並將參數下載至 GT-531 中

| 🌃 GT-531 | Utility ¥1.0.0 |         |            |          |         |          |   |
|----------|----------------|---------|------------|----------|---------|----------|---|
| Project  | Language       | Exit    |            |          |         |          |   |
| COM1     | 🐱 🛩 Dis        | connect | 🕹 Download | 📥 Upload | 🕕 Learn | 🗠 System | • |

### 2. Modbus RTU 命令

(1) 控制主機透過 RS-232 或 RS-485 連接 GT-531 的 COM2(RS-232)或 COM3(RS-485)

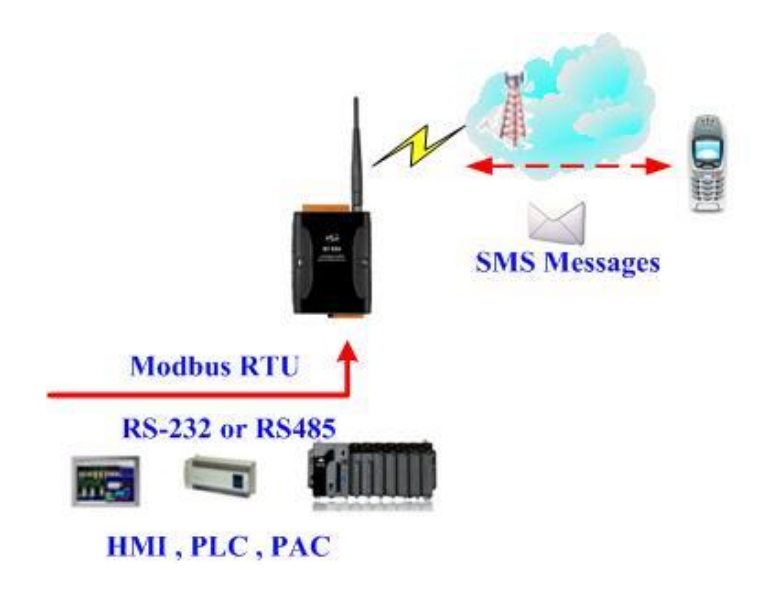

(2) 控制主機對 GT-531 下達 Modbus RTU 命令,先設定可變的簡訊內容,再進行簡訊的 傳送

命令及動作說明:

| 命令   | 設定可變的簡訊內容                                                                                                    | 命令 | 01 10 01 7F 00 06 0C 2B 00 56 00 53 00 4D 00 |
|------|----------------------------------------------------------------------------------------------------|----|----------------------------------------------|
|      |                                                                                                    |    | 53 00 00 00 E7 DD                            |
|      |                                                                                                    | 回應 | 01 10 01 7F 00 06 702F                       |
|      | 送山<br>敬却                                                                                                    | 命令 | 01 05 00 01 FF 00 DD FA                      |
|      | 还山言牧                                                                                                    | 回應 | 01 05 00 01 FF 00 DD FA                      |
| 動作說明 | <ol> <li>先設定可變簡訊內容為:+VSMS</li> <li>再送出簡訊</li> <li>簡訊的內容為:Alarm Channel1 中, "On Message"欄位所定義的內容,再加<br/>上可變的簡訊內容</li> <li>傳送給誰:group1 中定義的電話號碼</li> </ol> |    |                                              |
| 結果   | 電話群組 group1 內定義的電話號碼,都收到簡訊,其簡訊內容為"Channel1 ON+VSMS"                                                                                                    |    |                                              |

### 命令格式說明:

| 設定可變的簡訊內容 |                          |                                                 |  |  |
|-----------|--------------------------|-------------------------------------------------|--|--|
|           | Byte 0                   | GT-531 設定的 Modbus Address                       |  |  |
|           | Byte 1                   | Function Code = 16                              |  |  |
|           | Byte 2 ~ 3               | Data Address,可變簡訊內容定義的起始位址                      |  |  |
|           | Byte 4 ~ 5               | Register Count, 簡訊的字數, 最大 16 個 Unicode 字元       |  |  |
| 命令        | Byte 6                   | Byte Count(Register Counter x 2), 簡訊內容佔幾個 Bytes |  |  |
|           | $\mathbf{P}_{vto7} = 18$ | 簡訊內容,Unicode碼,內容為"+VSMS",以 0x0000 為             |  |  |
|           | $Dyte 7 \sim 10$         | 結束字元,若簡訊字數為16,則不需結束字元                           |  |  |
|           | Byte19 ~ 20              | CRC-16 檢查碼                                      |  |  |
|           | Byte 0                   | GT-531 設定的 Modbus Address                       |  |  |
|           | Byte 1                   | Function Code = $16 (0x10)$                     |  |  |
|           | Byte 2 ~ 3               | Data Address,可變簡訊內容定義的起始位址                      |  |  |
| 正確的回應     | -                        | Register Count:簡訊內容的字數(最大為 16 個字元)              |  |  |
|           | Byte 4 ~ 5               |                                                 |  |  |
|           | Byte 6 ~ 7               | CRC-16 檢查碼                                      |  |  |

| 錯誤的回應 | Byte 0     | GT-531 設定的 Modbus Address |
|-------|------------|---------------------------|
|       | Byte 1     | = 0 x 9 0                 |
|       | Byte 2     | Error Code 02:格式錯誤        |
|       | Byte 3 ~ 4 | CRC-16 檢查碼                |

| 送出館訊                                         |            |                                 |  |  |
|----------------------------------------------|------------|---------------------------------|--|--|
|                                              |            |                                 |  |  |
|                                              | Byte 0     | GT-531 設定的 Modbus Address       |  |  |
|                                              | Byte 1     | Function Code = $0x05$          |  |  |
|                                              | Byte 2 ~ 3 | 警報編號(Alarm Channel)             |  |  |
| ГПП<br>— — — — — — — — — — — — — — — — — — — | Darta 4 5  | =0xFF00:送出"On Message"欄位中的簡訊內容  |  |  |
|                                              | Byle 4 ~ 5 | =0x0000:送出"Off Message"欄位中的簡訊內容 |  |  |
|                                              | Byte 6 ~ 7 | CRC-16 檢查碼                      |  |  |
|                                              | Byte 0     | GT-531 設定的 Modbus Address       |  |  |
|                                              | Byte 1     | Function Code = $0x05$          |  |  |
| 止催的回應                                        | Byte 2 ~ 3 | 警報編號(Alarm Channel)             |  |  |
|                                              | Byte 4 ~ 5 | =0xFF00 或 =0x0000               |  |  |
|                                              | Byte 6 ~ 7 | CRC-16 檢查碼                      |  |  |
| 錯誤的回應                                        | Byte 0     | GT-531 設定的 Modbus Address       |  |  |
|                                              | Byte 1     | = 0x85                          |  |  |
|                                              | Byte 2     | Error Code                      |  |  |
|                                              |            | 06:傳送 Buffer 已滿                 |  |  |
|                                              | Byte 3 ~ 4 | CRC-16 檢查碼                      |  |  |

### Q03: 如何傳送動態的簡訊警報?

此範例主要在說明,若要傳送動態的簡訊給動態的電話號碼,應進行的動作。其中,動 態簡訊內容,最大支援 70 個 Unicode 字元傳送動態簡訊,不需要透過 GT-531 Utility 進行 任何參數的設定,可直接透過 Modbus RTU 的命令來完成,範例說明如下:

(1) 控制主機透過 RS-232 或 RS-485 連接 GT-531 的 COM2(RS-232)或 COM3(RS-485)

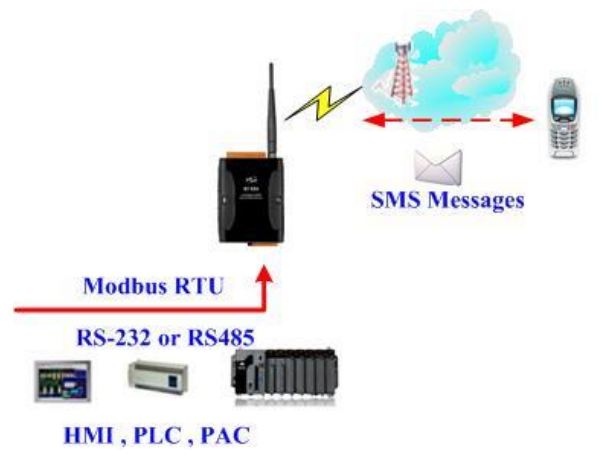

(2) 控制主機對 GT-531 下達 Modbus RTU 命令,設定動態簡訊內容及電話號碼後,再進 行傳送

命令及動作說明:

|      | 設定動態電話號碼                                | 命令 | 01 10 01 D5 00 06 0C 30 31 32 33 34 35 |  |  |
|------|-----------------------------------------|----|----------------------------------------|--|--|
|      |                                         |    | 36 37 38 39 00 00 D5 2B                |  |  |
|      | (16 進制)                                 | 回應 | 01 10 01 D5 00 06 50 0F                |  |  |
|      |                                         |    | 01 10 01 8F 00 0C 18 44 00 79 00 6E 00 |  |  |
| 命令   | 設定動態簡訊內容                                | 命令 | 61 00 6D 00 69 00 63 00 20 00 53 00 4D |  |  |
|      | (16 進制)                                 |    | 00 53 00 00 00 AC 3B                   |  |  |
|      |                                         | 回應 | 01 10 01 8F 00 0C F0 1B                |  |  |
|      | 送出動態簡訊<br>(16 進制)                       | 命令 | 01 05 00 80 FF 00 8D D2                |  |  |
|      |                                         | 回應 | 01 05 00 80 FF 00 8D D2                |  |  |
|      | 1. 設定電話號碼為:0123456789                   |    |                                        |  |  |
| 動作說明 | 2. 設定簡訊內容為:Dynamic SMS                  |    |                                        |  |  |
|      | 3. 動態簡訊                                 |    |                                        |  |  |
| 結果   | 電話 0123456789,會收到一封簡訊,簡訊內容為:Dynamic SMS |    |                                        |  |  |

### 格式說明:

| 没定動態電話號碼 |              |                                           |  |  |
|----------|--------------|-------------------------------------------|--|--|
|          | Byte 0       | GT-531 定的 Modbus Address                  |  |  |
|          | Byte 1       | Function Code = $16 (0x10)$               |  |  |
|          | Byte 2 ~ 3   | Data Address,動態電話號碼所在的起始位址                |  |  |
| 命令       | Byte 4 ~ 5   | Register Count,電話號碼所佔的 Register 數量        |  |  |
|          | Byte 6       | Byte Count(Register Counter x 2),即電話號碼的長度 |  |  |
|          | Pvto7 = 18   | 電話號碼,ASCII碼,至少以一個00為結束字元,                 |  |  |
|          | Byte / ~ 18  | 若電話號碼長度為20,則不需結束字元                        |  |  |
|          | Byte 19 ~ 20 | CRC-16 檢查碼                                |  |  |
|          | Byte 0       | GT-531 設定的 Modbus Address                 |  |  |
|          | Byte 1       | Function Code = $16 (0x10)$               |  |  |
| 正確的回應    | Byte 2 ~ 3   | Data Address,動態電話號碼所在的起始位址                |  |  |
|          | Byte 4 ~ 5   | Register Count,電話號碼所佔的 Register 數量        |  |  |
|          | Byte 6 ~ 7   | CRC-16 檢查碼                                |  |  |
| 錯誤的回應    | Byte 0       | GT-531 定的 Modbus Address                  |  |  |
|          | Byte 1       | = 0x90                                    |  |  |
|          | Puto 2       | Error Code                                |  |  |
|          | Byte 2       | 02:有動態簡訊在傳送中,不可更改                         |  |  |
|          | Byte 3 ~ 4   | CRC-16 檢查碼                                |  |  |

| 設定動態簡訊內容 |              |                                  |  |  |
|----------|--------------|----------------------------------|--|--|
|          | Byte 0       | GT-531 設定的 Modbus Address        |  |  |
|          | Byte 1       | Function Code = $16 (0x10)$      |  |  |
|          | Byte 2 ~ 3   | 3 Data Address,動態簡訊所定義的起始位址      |  |  |
|          | Duto 4 5     | Register Count,動態簡訊的字數,          |  |  |
| 命今       | Byte 4 ~ 5   | 最大 70 個 Unicode 字元               |  |  |
|          | Byte 6       | Byte Count(Register Counter x 2) |  |  |
|          | Byte7 ~ 30   | 動態簡訊,Unicode 碼,以 0x0000 為結束字元,   |  |  |
|          |              | 若長度為 70 個字元,則不需要結束字元             |  |  |
|          | Byte 31 ~ 32 | CRC-16 檢查碼                       |  |  |
|          | J            |                                  |  |  |
|          | Byte 0       | GT-531 設定的 Modbus Address        |  |  |
| 正確的回應    | Byte 1       | Function Code = $16 (0x10)$      |  |  |
|          | Byte 2 ~ 3   | Data Address,動態簡訊所定義的起始位址        |  |  |
|          | Byte 4 ~ 5   | Register Count,動態簡訊的字數           |  |  |
|          | Byte 6 ~ 7   | CRC-16 檢查碼                       |  |  |

|               | Byte 0     | GT-531 設定的 Modbus Address |
|---------------|------------|---------------------------|
| 雜酒的同確         | Byte 1     | = 0x90                    |
| <b>珀</b> 诀印回愿 | Byte 2     | Error Code                |
|               |            | 02:有動態簡訊在傳送中,不可更改         |
|               | Byte 3 ~ 4 | CRC-16 檢查碼                |

| 送出動態簡訊 |            |                                                    |  |  |
|--------|------------|----------------------------------------------------|--|--|
|        | Byte 0     | GT-531 設定的 Modbus Address                          |  |  |
|        | Byte 1     | Function Code = $0x05$                             |  |  |
| 命令     | Byte 2 ~ 3 | = 0 x 0 0 8 0                                      |  |  |
|        | Byte 4 ~ 5 | $= 0 \mathrm{x} \mathrm{FF} \mathrm{0} \mathrm{0}$ |  |  |
|        | Byte 6 ~ 7 | CRC-16 檢查碼                                         |  |  |
|        | Byte 0     | GT-531 設定的 Modbus Address                          |  |  |
|        | Byte 1     | Function Code = $0x05$                             |  |  |
| 止催的回應  | Byte 2 ~ 3 | = 0 x 0 0 8 0                                      |  |  |
|        | Byte 4 ~ 5 | $= 0 \mathrm{xFF00}$                               |  |  |
|        | Byte 6 ~ 7 | CRC-16 檢查碼                                         |  |  |
|        | Byte 0     | GT-531 設定的 Modbus Address                          |  |  |
|        | Byte 1     | = 0x85                                             |  |  |
| 錯誤的回應  | Byte 2     | Error Code:                                        |  |  |
|        | Byte 2     | 06:傳送 Buffer 已滿或正在傳送動態簡訊中                          |  |  |
|        | Byte 3 ~ 4 | CRC-16 檢查碼                                         |  |  |

# Q04: 如何傳送語音警報?

要傳送預錄好的語音警報給定義好的電話號碼,應進行的動作如下:

### 1. 透過 GT-531 Utility,設定參數

(1) 新增一個 Project,檔名為 Example4.prj

|   |                  | System                    |
|---|------------------|---------------------------|
|   | Project Language | 🖨 COM Port                |
| Γ | New              | COM2                      |
|   | Open             | COM3                      |
|   | Save             | <mark>⊕</mark> Phone Book |
|   | Save as          | 🛓 Alarm Message           |

Project(Example4.pri)

(2) 設定 GT-531 的 Modbus Address, 出廠的預設值為1

| Project(Example4.prj) | Parameters       | Value      | Discription       |
|-----------------------|------------------|------------|-------------------|
| System                | Protocol         | Modbus RTU | Read Only         |
| 🖶 COM Port            | Modbus Address   | 1          | 1~247             |
| 🖬 Phone Book          | Debug Message    | Disable    | Enable or Disagle |
| 🗈 Alarm Message       | SMS Check Number | Disable    | Enable or Disagle |
|                       | Variable SMS     | Disable    | Enable or Disagle |

(3) 新增 2 個電話群組,並加入電話號碼,如下所示:

| 😑 Project(Example4.prj) | Parameters | Value      | Discription        |
|-------------------------|------------|------------|--------------------|
| System                  | Group Name | group0     | 1~10 Unicode Char. |
| 🗉 COM Port              | Phone 0    | 0123456789 |                    |
| 🖨 Phone Book            | Phone 1    |            |                    |
| group0                  | Phone 2    |            |                    |
| group I                 | Phone 3    |            |                    |
| ⊞- Alam Message         | Phone 4    |            |                    |

| 🖃 Project(Example4.prj) | Parameters | Value      | Discription        |
|-------------------------|------------|------------|--------------------|
| System                  | Group Name | group 1    | 1~10 Unicode Char. |
| 🖬 COM Port              | Phone 0    | 9876543210 |                    |
| 📮 Phone Book            | Phone 1    |            |                    |
| -group0                 | Phone 2    |            |                    |
|                         | Phone 3    |            |                    |
|                         | Phone 4    |            |                    |

 (4) 分別設定 Alarm Channel 0 及 Alarm Channel 1,把" Voice Alarm"欄位設成 Enable, 如下所示:

| 😑 Project(Example4.pr 📤                                                                                                    | Parameters                                                                                                    | Value                                             | Discription                                                                                                |
|----------------------------------------------------------------------------------------------------|----------------------------------------------------------------------------------------------------|---------------------------------------------------|----------------------------------------------------------------------------------------------------|
| System                                                                                                    | Alarm Channel                                                                                                    | 0                                                 | Read Only                                                                                                  |
| 🗊 COM Port                                                                                                    | On Message                                                                                                    | Channel0 ON                                       | 54 Unicode Char.                                                                                           |
| 🖶 Phone Book                                                                                                    | Off Message                                                                                                    | Channel0 OFF                                      | 54 Unicode Char.                                                                                           |
| 🖨 Alarm Message                                                                                                    | SMS Alarm                                                                                                    | Disable                                           | Enable or Disable                                                                                          |
| - Alarm0                                                                                                    | Voice Alarm                                                                                                    | Enable 🗸 🗸                                        | Enable or Disable                                                                                          |
| Alarm                                                                                                    | All Group                                                                                                    |                                                   |                                                                                                    |
| Alarm2                                                                                                    | group0                                                                                                    |                                                   |                                                                                                    |
| Alarm4                                                                                                    | group1                                                                                                    |                                                   |                                                                                                    |
| Thann                                                                                                    |                                                                                                    |                                                   |                                                                                                    |
|                                                                                                    |                                                                                                    |                                                   |                                                                                                    |
| 😑 Project(Example4.pr 📤                                                                                                    | Parameters                                                                                                    | Value                                             | Discription                                                                                                |
| Project(Example4.pr<br>System                                                                                                    | Parameters<br>Alarm Channel                                                                                                    | Value<br>1                                        | Discription<br>Read Only                                                                                   |
| <ul> <li>Project(Example4.pr ^</li> <li>System</li> <li>COM Port</li> </ul>                                                                                          | Parameters<br>Alarm Channel<br>On Message                                                                                        | Value 1 Channel1 ON                               | Discription<br>Read Only<br>54 Unicode Char.                                                               |
| <ul> <li>Project(Example4.pr</li> <li>System</li> <li>COM Port</li> <li>Phone Book</li> </ul>                                                                        | Parameters<br>Alarm Channel<br>On Message<br>Off Message                                                                         | Value 1 Channel1 ON Channel1 OFF                  | Discription<br>Read Only<br>54 Unicode Char.<br>54 Unicode Char.                                           |
| <ul> <li>Project(Example4.pr</li> <li>System</li> <li>COM Port</li> <li>Phone Book</li> <li>Alarm Message</li> </ul>                                                 | Parameters<br>Alarm Channel<br>On Message<br>Off Message<br>SMS Alarm                                                            | Value 1 Channel1 ON Channel1 OFF Disable          | Discription<br>Read Only<br>54 Unicode Char.<br>54 Unicode Char.<br>Enable or Disable                      |
| <ul> <li>Project(Example4.pr</li> <li>System</li> <li>COM Port</li> <li>Phone Book</li> <li>Alarm Message</li> </ul>                                                 | Parameters<br>Alarm Channel<br>On Message<br>Off Message<br>SMS Alarm<br>Voice Alarm                                             | Value 1 Channel1 ON Channel1 OFF Disable Enable V | Discription<br>Read Only<br>54 Unicode Char.<br>54 Unicode Char.<br>Enable or Disable<br>Enable or Disable |
| <ul> <li>Project(Example4.pr</li> <li>System</li> <li>COM Port</li> <li>Phone Book</li> <li>Alarm Message</li> <li>Alarm1</li> </ul>                                 | Parameters       Alarm Channel       On Message       Off Message       SMS Alarm       Voice Alarm       All Group              | Value 1 Channel1 ON Channel1 OFF Disable Enable V | Discription<br>Read Only<br>54 Unicode Char.<br>54 Unicode Char.<br>Enable or Disable<br>Enable or Disable |
| <ul> <li>Project(Example4.pr</li> <li>System</li> <li>COM Port</li> <li>Phone Book</li> <li>Alarm Message</li> <li>Alarm1</li> <li>Alarm2</li> <li>Alarm2</li> </ul> | Parameters       Alarm Channel       On Message       Off Message       SMS Alarm       Voice Alarm       All Group       group0 | Value 1 Channel1 ON Channel1 OFF Disable Enable   | Discription<br>Read Only<br>54 Unicode Char.<br>54 Unicode Char.<br>Enable or Disable<br>Enable or Disable |

(5) 連接 GT-531,並將參數下載至 GT-531 中

| S GT-531 Utility ¥1.0.0 |                |                                                           |  |  |
|-------------------------|----------------|-----------------------------------------------------------|--|--|
| Project                 | Language Exit  |                                                           |  |  |
| COM1                    | 👻 🛩 Disconnect | <mark>之 Download</mark>   🛆 Upload   🛈 Learn   🥯 System 🝷 |  |  |

 (6) 點選" System->Voice File Management",下載或確認 Alarm0 ON/OFF 及 Alarm1 ON/OFF 相對應的語音檔已存在 SD 卡中

|    | Channel | Value | Existed                                                                                                    | File at Device | File on PC                      | Browse | Download | Delete |
|----|---------|-------|----------------------------------------------------------------------------------------------------|----------------|---------------------------------|--------|----------|--------|
|    | Alarm0  | ON    | <ul> <li>Image: A start of the start of the start of</li></ul> | DO0_ON.WAV     | E:\GT-5xx\GT-534\sound\VDI0.WAV | Ē      | 4        |        |
|    |         | OFF   | <ul> <li>Image: A start of the start of the start of</li></ul> | DO0_OFF.WAV    | E:\GT-5xx\GT-534\sound\VDI1.WAV |        | 4        | 8      |
|    | Alarm1  | ON    | <ul> <li>Image: A start of the start of the start of</li></ul> | DO1_ON.WAV     | E:\GT-5xx\GT-534\soundWD12.WAV  | Ē      | 4        |        |
| ۶. |         | OFF   | <ul> <li>Image: A start of the start of the start of</li></ul> | DO1_OFF.WAV    | E:VGT-5xxVGT-534\soundWDB.WAV   |        | <b>*</b> |        |
|    | Alarm2  | ON    |                                                                                                    | DO2_ON.WAV     |                                 | =      | 1        |        |
|    |         | OFF   |                                                                                                    | DO2_OFF.WAV    |                                 | Ē      | 4        |        |

### 2. Modbus RTU 命令

(1) 控制主機透過 RS-232 或 RS-485 連接 GT-531 的 COM2(RS-232)或 COM3(RS-485)

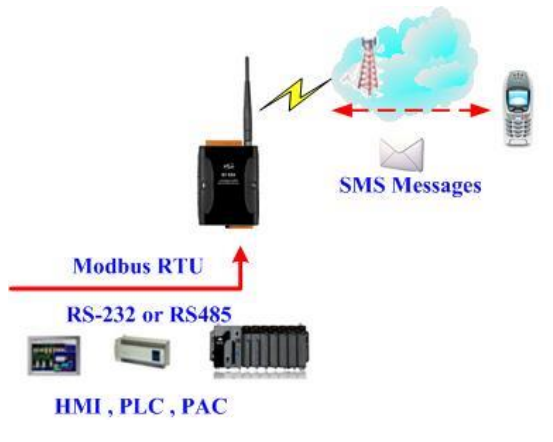

### (2) 控制主機對 GT-531 下達 Modbus RTU 命令,先設定可變的簡訊內容,再進行簡訊的 傳送

### 命令及動作說明:

| 命令      | 送出警報                  | 命令       | 01 05 00 00 FF 00 8C 3A      |  |  |  |
|---------|-----------------------|----------|------------------------------|--|--|--|
|         | (16 進位)               | 回應       | 01 05 00 00 FF 00 8C 3A      |  |  |  |
|         | 1.當 GT-531 收到命令後      | , 會送出    | 語音,若"SMS Alarm"欄位亦設成 Enable, |  |  |  |
| 新祝      | 亦會送出簡訊                |          |                              |  |  |  |
| 到们Fi元9月 | 2.語音的內容為: DO0_ON.WAV. |          |                              |  |  |  |
|         | 3.並且傳送給 group0 中      | 定義的電話    | 舌號碼                          |  |  |  |
| 4士田     | 電話群組 Group0 內定        | 義的電話號    | 虎碼,都會接到 GT-531 撥出來的電話,接      |  |  |  |
| 紀未      | 通後,會聽到 DO0_ON         | N.WAV 語言 | 音檔的內容                        |  |  |  |

### 命令格式說明:

| 送出簡訊  |                 |                                    |  |  |  |
|-------|-----------------|------------------------------------|--|--|--|
|       | Byte 0          | GT-531 設定的 Modbus Address          |  |  |  |
|       | Byte 1          | Function Code = $0x05$             |  |  |  |
| 命令    | Byte 2 ~ 3      | 警報編號 (Alarm Channel)               |  |  |  |
|       | Byte 1 . 5      | =0xFF00,播放 DOx_ON.WAV 語音檔,x 為警報編號  |  |  |  |
|       | $Dyte 4 \sim 3$ | =0x0000,播放 DOx_OFF.WAV 語音檔,x 為警報編號 |  |  |  |
|       | Byte 6 ~ 7      | CRC-16 檢查碼                         |  |  |  |
|       | Byte 0          | GT-531 設定的 Modbus Address          |  |  |  |
|       | Byte 1          | Function Code = $0x05$             |  |  |  |
| 正確的回應 | Byte 2 ~ 3      | 警報編號(Alarm Channel)                |  |  |  |
|       | Byte 4 ~ 5      | =0xFF00 or =0x0000                 |  |  |  |
|       | Byte 6 ~ 7      | CRC-16 check code                  |  |  |  |
|       | Byte 0          | GT-531 設定的 Modbus Address          |  |  |  |
|       | Byte 1          | = 0x85                             |  |  |  |
| 錯誤的回應 | Byte 2          | Error Code                         |  |  |  |
|       | Dyte 2          | 06: 傳送的 Buffer 已滿                  |  |  |  |
|       | Byte $3 \sim 4$ | CRC-16 檢查碼                         |  |  |  |

# Q05:如何接收簡訊?

### 1. 透過 GT-531 Utility,設定參數

(1) 新增一個 Project, 檔名為 Example5.prj

|                  | System          |
|------------------|-----------------|
| Project Language | 🖨 COM Port      |
| New              | COM2            |
| Open             | COM3            |
| Save             | 🖶 Phone Book    |
| Save as          | 🖬 Alarm Message |

🗖 Project(Example 5 pri)

(2) 設定 GT-531 的 Modbus Address, 出廠的預設值為 1

| <ul> <li>Project(Example5.prj)</li> <li>System</li> <li>COM Port</li> <li>Phone Book</li> <li>Alarm Message</li> </ul> | Parameters       | Value      | Discription       |
|----------------------------------------------------------------------------------------------------|------------------|------------|-------------------|
|                                                                                                    | Protocol         | Modbus RTU | Read Only         |
|                                                                                                    | Modbus Address   | 1          | 1~247             |
|                                                                                                    | Debug Message    | Enable     | Enable or Disagle |
|                                                                                                    | SMS Check Number | Disable    | Enable or Disagle |
|                                                                                                    | Variable SMS     | Disable    | Enable or Disagle |

(3) 新增 1 個電話群組,並加入電話號碼,如下所示。GT-531 具有電話過濾功能,只有 電話群組中的電話號碼,所發送的簡訊才會被接收

| 😑 Project(Example5.prj) | Parameters | Value      | Discription        |
|-------------------------|------------|------------|--------------------|
| System                  | Group Name | group0     | 1~10 Unicode Char. |
| 🖬 COM Port              | Phone 0    | 0123456789 |                    |
| 🖨 Phone Book            | Phone 1    |            |                    |
| igroup0                 | Phone 2    |            |                    |
| 🕀 Alarm Message         | Phone 3    |            |                    |

(4) 連接 GT-531,並將參數下載至 GT-531

| <u> 6</u> T-531 | Utility ¥1.0.0 |                                                   |
|-----------------|----------------|---------------------------------------------------|
| Project         | Language Exit  |                                                   |
| COM1            | 🗸 🛩 Disconne   | ct 🛛 🛃 Download 🗍 📥 Upload 🗍 🕥 Learn 🖉 🥯 System 👻 |

### 2. Modbus RTU 命令

(1) 控制主機透過 RS-232 或 RS-485 連接 GT-531 的 COM2(RS-232)或 COM3(RS-485)

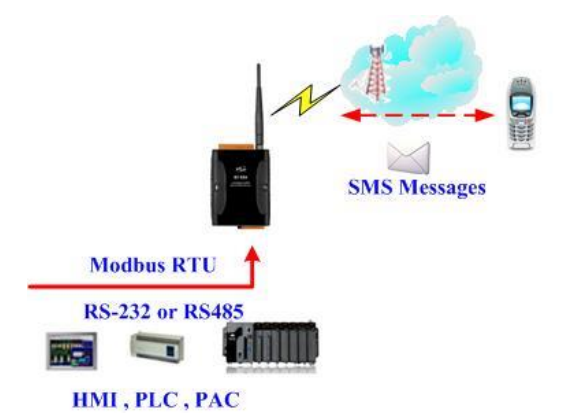

(2) 控制主機對 GT-531 下達 Modbus RTU 命令,以輪詢的方式,查詢 GT-531 是否有收到 簡訊,若有,再進行簡訊內容的讀取。

Command and Description:

|      | 查詢是否有簡訊                                  | 命令                                | 01 02 00 01 00 01 E8 0A                      |  |
|------|------------------------------------------|-----------------------------------|----------------------------------------------|--|
|      |                                          | 回應                                | 01 02 01 00 A1 88 (沒有收到簡訊)                   |  |
|      | (10 進前)                                  |                                   | 01 02 01 01 60 48 (有收到簡訊)                    |  |
|      | 端面伸头本李式                                  | 命令                                | 01 04 00 1E 00 0A 10 0B                      |  |
|      | 頑取傳述有电ind                                | 同座                                | 01 04 14 38 38 36 39 32 38 37 36 36 35 30 37 |  |
|      | (10 進前)                                  | 凹應                                | 00 00 00 00 00 00 00 00 B6 6E                |  |
| 中之   | 満田校正田田                                   | 命令                                | 01 04 00 28 00 07 31 C0                      |  |
|      | 頑収按收口 <del>期</del>                       | 同座                                | 01 04 0E 32 30 31 31 30 34 32 32 30 39 35 35 |  |
|      | (10 進前)                                  | 凹應                                | 33 31 3D 79                                  |  |
|      | 這面節訊中应                                   | 命令                                | 01 04 00 2F 00 51 00 3F                      |  |
|      | <b>買取間訊內谷</b>                            | 回應                                | 01 04 A2 00 00 48 65 6C 6C 6F 2C 47 54 2D    |  |
|      | (10 進前)                                  |                                   | 35 33 31 21 00 00 00(Size is 162 Bytes)      |  |
| 動作說明 | 1. 以電話群組中的                               | ]電話號碼                             | ,發送簡訊給 GT-531,內容 為"Hello,GT-531!"            |  |
|      | 2. 以輪詢的方式,                               | 不斷的查讀                             | 洵 GT-531 是否有收到簡訊                             |  |
|      | 3. 若有收到簡訊,                               | 則分別送出                             | 出讀取傳送者電話、接收日期及簡訊內容 的                         |  |
|      | 命令                                       |                                   |                                              |  |
|      | 4. 因傳送者電話、                               | 4. 因傳送者電話、接收日期及簡訊內容的存放位址是連續的,因此可以 |                                              |  |
|      | 只使用一次讀取                                  | 的命令,就                             | 就將所有資訊讀回                                     |  |
|      | 讀取結果為:                                   |                                   |                                              |  |
|      | 傳送者電話:886928766507                       |                                   |                                              |  |
| 結朱   | 接收日期:20110422095531(2011/04/22/09:55:31) |                                   |                                              |  |
|      | 簡訊內容:Hello,GT-531!                       |                                   |                                              |  |

| 格式說明:      |            |                            |
|------------|------------|----------------------------|
| 查詢是否有簡詞    | Æ          |                            |
|            | Byte 0     | GT-531 設定的 Modbus Address  |
|            | Byte 1     | Function Code = $2$        |
| 命令         | Byte 2 ~ 3 | Data Address,是否已接收到簡訊的指示位址 |
|            | Byte 4 ~ 5 | Bit Count , 1 bit          |
|            | Byte 6 ~ 7 | CRC-16 檢查碼                 |
|            | Byte 0     | GT-531 設定的 Modbus Address  |
|            | Byte 1     | Function Code = $2$        |
| 正確的同確      | Byte 2     | Byte Count,資料佔幾個 Bytes     |
| 11.1度11月18 | Byte 3     | =0,沒有收到簡訊                  |
|            |            | = 1, 有收到簡訊                 |
|            | Byte 4 ~ 5 | CRC-16 檢查碼                 |
|            | Byte 0     | GT-531 設定的 Modbus Address  |
| 錯誤的回應      | Byte 1     | =0x82                      |
|            |            | Error Code                 |
|            | Byte 2     | 02:格式不對                    |
|            | Byte 3 ~ 4 | CRC-16 檢查碼                 |

| 讀取傳送者電話 |              |                                   |  |
|---------|--------------|-----------------------------------|--|
|         | Byte 0       | GT-531 設定的 Modbus Address         |  |
|         | Byte 1       | Function Code = 4                 |  |
| 命令      | Byte 2 ~ 3   | Data Address,儲存傳送者電話的起始位址         |  |
|         | Puto 4 5     | Register Count,讀取幾個 Register 的資料, |  |
|         | Byle 4 ~ 5   | 固定為 10(0x0A)                      |  |
|         | Byte 6 ~ 7   | CRC-16 檢查碼                        |  |
|         | Byte 0       | GT-531 設定的 Modbus Address         |  |
|         | Byte 1       | Function Code = $4$               |  |
| 正確的回應   | Byte 2       | Byte Count,資料佔幾個 Bytes            |  |
|         | Byte 3 ~ 22  | 傳送者電話號碼,ASCII 碼,0x00 為結尾          |  |
|         | Byte 23 ~ 24 | CRC-16 檢查碼                        |  |
| 錯誤的回應   | Byte 0       | GT-531 設定的 Modbus Address         |  |
|         | Byte 1       | = 0x84                            |  |
|         | Byte 2       | Error Code                        |  |
|         |              | 02:格式不對                           |  |
|         | Byte 3 ~ 4   | CRC-16 檢查碼                        |  |

| 讀取接收日期 | <b>讀取接收日期</b> |                                              |  |  |
|--------|---------------|----------------------------------------------|--|--|
|        | Byte 0        | GT-531 設定的 Modbus Address                    |  |  |
|        | Byte 1        | Function Code = 4                            |  |  |
| 命令     | Byte 2 ~ 3    | Data Address,儲存接收日期的起始位址                     |  |  |
|        | Byte 4 ~ 5    | Register Count,讀取幾個 Register 的資料,固定為 7(0x07) |  |  |
|        | Byte 6 ~ 7    | CRC-16 檢查碼                                   |  |  |
|        | Byte 0        | GT-531 設定的 Modbus Address                    |  |  |
|        | Byte 1        | Function Code = 4                            |  |  |
| 止確的回應  | Byte 2        | Byte Count,資料佔幾個 Bytes                       |  |  |
|        | Byte 3 ~ 16   | 接收日期,ASCII 碼,格式為 yyyyMMddHHmmss              |  |  |
|        | Byte 17 ~ 18  | CRC-16 檢查碼                                   |  |  |
|        | Byte 0        | GT-531 設定的 Modbus Address                    |  |  |
| 錯誤的回應  | Byte 1        | = 0x84                                       |  |  |
|        | Byte 2        | Error Code:                                  |  |  |
|        |               | 06:格式不對                                      |  |  |
|        | Byte 3 ~ 4    | CRC-16 檢查碼                                   |  |  |

| 讀取簡訊內容 |                |                                      |  |  |
|--------|----------------|--------------------------------------|--|--|
|        | Byte 0         | GT-531 設定的 Modbus Address            |  |  |
|        | Byte 1         | Function Code = 4                    |  |  |
|        | Byte 2 ~ 3     | Data Address,儲存簡訊內容的起始位址             |  |  |
| 命令     | Buto 4 5       | Register Count,讀取幾個 Register 的資料,固定為 |  |  |
|        | Byte 4 ~ 5     | 81(0x51)                             |  |  |
|        | Byte 6 ~ 7     | CRC-16 檢查碼                           |  |  |
|        | Byte 0         | GT-531 設定的 Modbus Address            |  |  |
|        | Byte 1         | Function Code = $4$                  |  |  |
|        | Byte 2         | Byte Count,資料佔幾個 Bytes               |  |  |
| 工在的同座  | Byte 3 ~ 4     | =0x0000,簡訊內容為 ASCII 碼                |  |  |
| 正唯印川山應 |                | =0x0001,簡訊內容為 Unicode 碼              |  |  |
|        | Byte 5 ~ 164   | 簡訊內容,若為 ASCII 碼,以 0x00 為結尾,若為        |  |  |
|        |                | Unicode 碼,以 0x0000 為結尾               |  |  |
|        | Byte 165 ~ 166 | CRC-16 檢查碼                           |  |  |

| 錯誤的回應 | Byte 0     | GT-531 設定的 Modbus Address |
|-------|------------|---------------------------|
|       | Byte 1     | = 0x84                    |
|       | Byte 2     | Error Code:               |
|       |            | 02:格式不對                   |
|       | Byte 3 ~ 4 | CRC-16 檢查碼                |

### Q06: 如果系統狀態燈 (STA)總是亮著, 該如何解決?

A06:

- (1) 請確認 SIM 卡是否正常。
- (2) 請確認天線是否正常。
- (3) 請確認電信訊號強度是否正常。.

### Q07: SMS DBS 無法從 GT-531 接收簡訊,該如何解決?

A07: Short message 的開頭必須加入 "ALARM;" 的字串

### Q08: 若無法聽到從 GT-531 發送的語音警報,該如何解決?

A08:確認 SD 卡是否正確安裝以及語音警報檔案是否已放入。

### Q09:GT-531 有支援哪些類型的語音檔?

A09:GT-531 只支援下列 WAV 檔案的格式標準.

| File type   | *.Wav        |
|-------------|--------------|
| Audio type  | PCM          |
| Data bit    | 16 bits      |
| Channel     | Single track |
| Sample rate | 8 kHz,11 kHz |

Q10: 如果 GT-531 沒有回應 Modbus 指令, 該如何解決?

A10:

- (1) 請確認接線部分是否正常。
- (2) 請確認 GT-531 的 Modbus ID 是否正確。
- (3) 請確認 COM 埠設定是否正確。

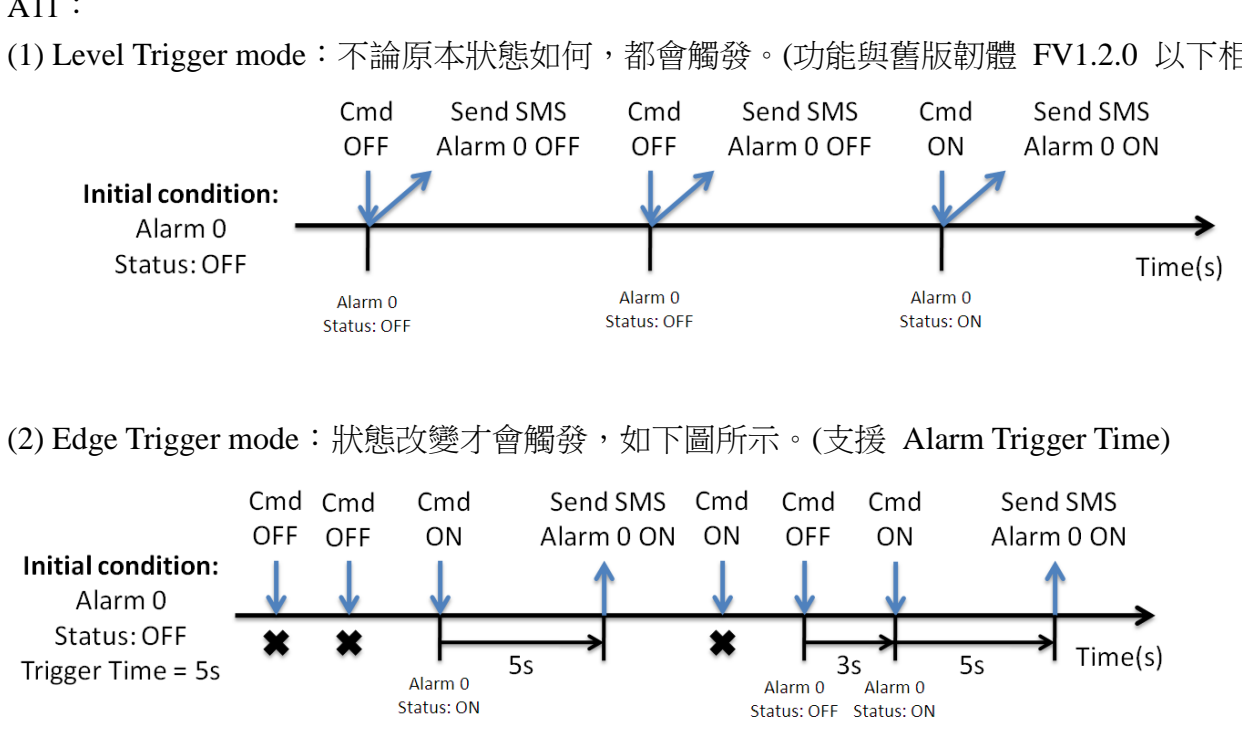

### Q11: Level Trigger 和 Edge Trigger 模式的差別是甚麼?

A11:

(1) Level Trigger mode:不論原本狀態如何,都會觸發。(功能與舊版韌體 FV1.2.0 以下相同)

### Q12:在 Level Trigger 模式下可以使用 Trigger time 嗎?

A12: Trigger Time 只能在 Edge Trigger mode 下使用

# Q13:如何在 Edge Trigger 模式下發送固定簡訊警報?

此範例在說明,在 Edge Trigger 模式下,要將固定的簡訊內容傳送給定義好的電話號碼,應進行的動作。

注意:Alarm Mode 欄位只支援 FV1.2.0 以上的韌體版本

### 1. 透過 GT-531 Utility,設定參數

(1) 連接 GT-531, Alarm Mode 欄位會 Enable

| 🎉 GT-531.U¥1.1.0 2012/11/06 | Ď                   |                              |                       |  |  |
|-----------------------------|---------------------|------------------------------|-----------------------|--|--|
| Project Language Exit       |                     |                              |                       |  |  |
| COM1 🛛 🗸 🌱 Connect          | 🔤 🍫 Download 🛛 📥 Ur | bload   🕕 Learn   🥗 System 🔹 |                       |  |  |
| 🗉 Prject(none)              | Parameters          | Value                        | Description           |  |  |
| System                      | Protocol            | Modbus RTU                   | Read Only             |  |  |
| 🖶 COM Port                  | Modbus Address      | 1                            | 1~247                 |  |  |
| Phone Book                  | Debug Message       | Enable                       | Enable or Disagle     |  |  |
| 🗄 Alarm Message             | SMS Check Number    | Disable                      | Enable or Disagle     |  |  |
|                             | Variable SMS        | Disable                      | Enable or Disagle     |  |  |
|                             | Alarm Mode          | Level Trigger                | Level or Edge Trigger |  |  |

(2) 選擇 Edge Trigger 模式

| Prject(none)    | Parameters       | Value            | Description           |
|-----------------|------------------|------------------|-----------------------|
| System          | Protocol         | Modbus RTU       | Read Only             |
| 🖬 COM Port      | Modbus Address   | 1                | 1~247                 |
| Phone Book      | Debug Message    | Enable           | Enable or Disagle     |
| 🖮 Alarm Message | SMS Check Number | Disable          | Enable or Disagle     |
|                 | Variable SMS     | Disable          | Enable or Disagle     |
|                 | Alarm Mode       | Edge Trigger 🗸 🗸 | Level or Edge Trigger |
|                 |                  | Level Trigger    |                       |
|                 |                  | Edge Trigger     |                       |
|                 |                  |                  |                       |

(3) 新增一個 Project, 檔名為 Example6.prj

| Project | Language |  |
|---------|----------|--|
| Ne      | W        |  |
| Op      | en       |  |
| Sav     | re       |  |
| Sav     | Save as  |  |

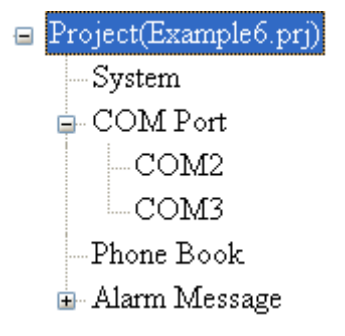

(4) 設定 GT-531 的 Modbus Address,出廠的設定值

| 😑 Project(Example6.prj)         | Parameters       | Value        | Description           |
|---------------------------------|------------------|--------------|-----------------------|
| <mark>System</mark>             | Protocol         | Modbus RTU   | Read Only             |
| 🕀 COM Port                      | Modbus Address   | 1            | 1~247                 |
| ⊕-Phone Book<br>⊕-Alarm Message | Debug Message    | Enable       | Enable or Disagle     |
|                                 | SMS Check Number | Disable      | Enable or Disagle     |
|                                 | Variable SMS     | Disable      | Enable or Disagle     |
|                                 | Alarm Mode       | Edge Trigger | Level or Edge Trigger |

(5) 新增2個電話群組,並加入電話號碼,如下所示:

| 🖃 Project(Example6.prj)                             | Parameters | Value      | Description        |
|-----------------------------------------------------|------------|------------|--------------------|
| System                                              | Group Name | group0     | 1~10 Unicode Char. |
| 🗉 COM Port                                          | Phone 0    | 0123456789 |                    |
| ⊒-Phone Book<br>group0<br>group1<br>⊕-Alarm Message | Phone 1    |            |                    |
|                                                     | Phone 2    |            |                    |
|                                                     | Phone 3    |            |                    |
|                                                     | Phone 4    |            |                    |

| 😑 Project(Example6.prj)                                          | Parameters | Value      | Description        |
|------------------------------------------------------------------|------------|------------|--------------------|
| System                                                           | Group Name | group 1    | 1~10 Unicode Char. |
| 🖬 COM Port                                                       | Phone 0    | 9876543210 |                    |
| ⊨ Phone Book<br>group0<br><mark>group1</mark><br>⊕ Alarm Message | Phone 1    |            |                    |
|                                                                  | Phone 2    |            |                    |
|                                                                  | Phone 3    |            |                    |
|                                                                  | Phone 4    |            |                    |

(6) 分別設定 Alarm Channel 0 及 Channel 1,其設定如下:

| 😑 Project(Example6.pr | Parameters    | Value        | Description       |
|-----------------------|---------------|--------------|-------------------|
| System                | Alarm Channel | 0            | Read Only         |
| 🗊 COM Port            | On Message    | Channel0 ON  | 54 Unicode Char.  |
| 🖶 Phone Book          | Off Message   | Channel0 OFF | 54 Unicode Char.  |
| 🖻 Alarm Message       | SMS Alarm     | Enable       | Enable or Disable |
| -Alarm0               | Voice Alarm   | Disable      | Enable or Disable |
| Alarm I               | Trigger Time  | 10           | 0~9999 Secs       |
| Alarm3                | All Group     |              |                   |
| Alarm4                | group0        |              |                   |
| Alarm5                | group1        |              |                   |

| 😑 Project(Example6.pr | Parameters    | Value        | Description       |
|-----------------------|---------------|--------------|-------------------|
| System                | Alarm Channel | 1            | Read Only         |
| 🕀 COM Port            | On Message    | Channell ON  | 54 Unicode Char.  |
| 🗊 Phone Book          | Off Message   | Channel1 OFF | 54 Unicode Char.  |
| 🖻 Alarm Message       | SMS Alarm     | Enable       | Enable or Disable |
| -Alarm0               | Voice Alarm   | Disable      | Enable or Disable |
| Alarm 1               | Trigger Time  | 20           | 0~9999 Secs       |
| Alarm3                | All Group     |              |                   |
| Alarm4                | group0        |              |                   |
| Alarm5                | group1        |              |                   |

(7) 連接 GT-531, 並將參數下載至 GT-531 中

| S GI-531 Utility ¥1.0.0 |          |         |                                                           |
|-------------------------|----------|---------|-----------------------------------------------------------|
| Project                 | Language | Exit    |                                                           |
| COM1                    | 🗸 🎺 Dis  | connect | <mark>🅹 Download</mark>   📥 Upload   🚺 Learn   🥯 System 🔹 |

### 2. Modbus RTU 命令

(1) 控制主機透過 RS-232 或 RS-485 連接 GT-531 的 COM2(RS-232)或 COM3(RS-485)

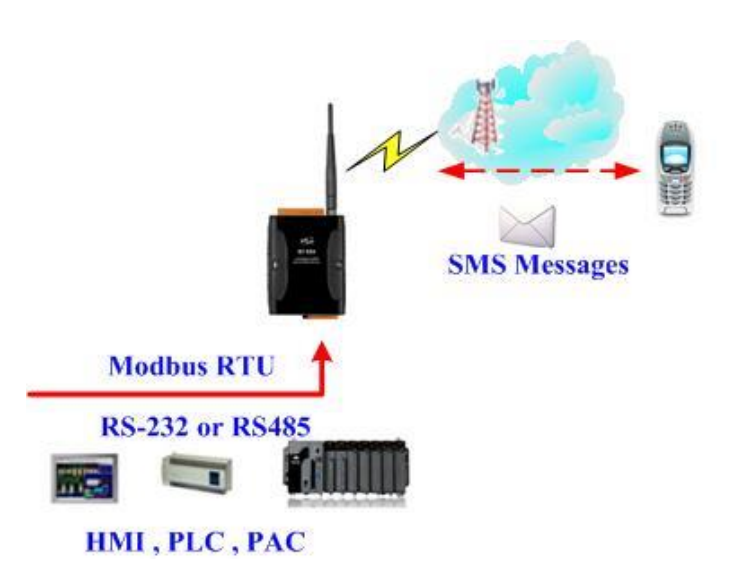

(2) 控制主機對 GT-531 下達 Modbus RTU 命令,傳送簡訊

命令及動作說明:

| 命令   | 送出警報 (16 進位)                             | 命令            | 01 05 00 00 FF 00 8C 3A    |  |
|------|------------------------------------------|---------------|----------------------------|--|
|      |                                          | 回應            | 01 05 00 00 FF 00 8C 3A    |  |
|      | 1.GT-531 收到命令街                           | <b>後</b> ,送出簡 | 清刊                         |  |
| 動作說明 | 2. 簡訊的內容為:A                              | larm Chanr    | nel0中,"On Message"欄位所定義的內容 |  |
|      | 3. 傳送給誰:group0                           | 中定義的          | 電話號碼                       |  |
| 結果   | 電話群組 group0 內定義的電話號碼, 10 秒後都應收到簡訊, 其簡訊內容 |               |                            |  |
|      | 為"Channel0 ON"                           |               |                            |  |

| 命令格式說明:   |            |                                 |  |
|-----------|------------|---------------------------------|--|
| 送出警報      |            |                                 |  |
|           | Byte 0     | GT-531 設定的 Modbus Address       |  |
|           | Byte 1     | Function Code = $0x05$          |  |
| 命令        | Byte 2 ~ 3 | 警報編號(Alarm Channel)             |  |
| с II<br>Г | Buto 1 . 5 | =0xFF00,送出"On Message"欄位中的簡訊內容  |  |
|           | Dyle 4 ~ 5 | =0x0000,送出"Off Message"欄位中的簡訊內容 |  |
|           | Byte 6 ~ 7 | CRC-16 檢查碼                      |  |
|           | Byte 0     | GT-531 設定的 Modbus Address       |  |
|           | Byte 1     | Function Code = $0x05$          |  |
| 正確的回應     | Byte 2 ~ 3 | 警報編號(Alarm Channel)             |  |
|           | Byte 4 ~ 5 | =0xFF00 or =0x0000              |  |
|           | Byte 6 ~ 7 | CRC-16 檢查碼                      |  |
|           | Byte 0     | GT-531 設定的 Modbus Address       |  |
| 錯誤的回應     | Byte 1     | = 0x85                          |  |
|           |            | Error Code                      |  |
|           | Byte 2     | 06:傳送 Buffer 已滿                 |  |
|           | Dyte 2     | 13: Alarm 狀態重複                  |  |
|           |            | (例如:原本狀態 ON,欲改變狀態 ON)           |  |
|           | Byte 3 ~ 4 | CRC-16 檢查碼                      |  |

### Q14:為什麼無辦法從 GT-531 Utility 讀取訊號強度?

A14:

- (1) 請確認您的電信商所使用的電信系統和頻段是否有支援
- (2) 請在 GT-531 Utility 連線到 GT-531 之前,確認 STA LED 燈是否有每1秒閃爍一次。

### Q15:可以用文字編輯器編輯從 GT-531 Utility 所保存 .prj 的文件嗎?

A15:.prj 文件只能透過 GT-531 的 Utility 编輯。

### Q16:為什麼語音警報有嚴重的噪音?

A16:請確認 .wav 格式的音訊檔是否為 8k Hz 或 11k Hz 的取樣頻率。

### Q17: 如何使用 SMS-DBS 從 GT-531 接收簡訊?

A17:

(1) GT-531 Utility 的設定中,簡訊 Check Number 功能必須設為 Enable.

(2) Short message 的開頭必須加入 "ALARM;" 開頭的字串

### Q18:在 Edge trigger 模式下使用 Modbus 命令觸發 GT-531 發送簡訊時, 卻收一個錯誤回

#### 應 "0x01 0x85 0x13 0x03 0x5D"

A18:錯誤代碼 0x13 表示報警狀態相同。(例如:原始狀態為 ON,要將狀態更改也為 ON) (GT-531 韌體版本 FV1.3.0 以上才有支援)

### Q19:為什麼 GT-531 已經收到簡訊了,但無法用 Modbus 命令去讀取?

A19:GT-531 有內建手機號碼過濾的功能,此功能會根據定義在電話群組的電話號碼來判斷 是否要讀取接收的簡訊內容。(GT-531 韌體版本 FV1.3.0 以上才有支援)